# Configurazione di Duo e Secure Endpoint per rispondere alle minacce

## Sommario

| Introduzione                                                    |
|-----------------------------------------------------------------|
| Premesse                                                        |
| Prerequisiti                                                    |
| Configurazione e caso di utilizzo                               |
| Configurazione dell'integrazione in Duo                         |
| Configurazione dell'integrazione in Cisco Secure EndPoint       |
| Configurare i criteri in Duo                                    |
| Configurare il criterio per rilevare un dispositivo attendibile |
| Verifica computer attendibili                                   |
| Configurare il criterio per Cisco Secure EndPoint               |
| Verifica dei computer attendibili con Cisco Secure EndPoint     |
| Autorizza l'accesso a un computer dopo la revisione             |

## Introduzione

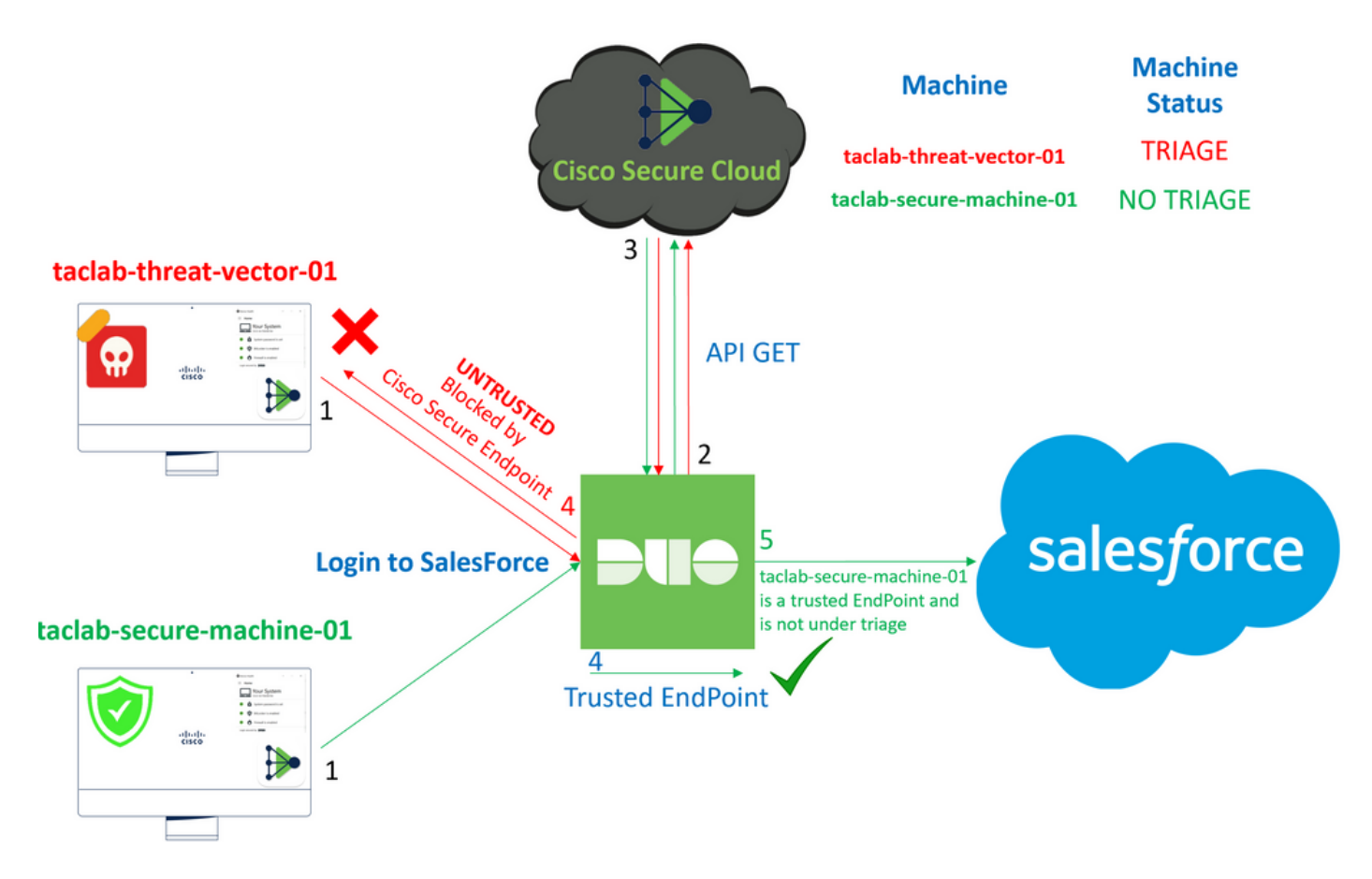

Questo documento descrive come integrare Duo Trusted EndPoint con Cisco Secure EndPoint.

## Premesse

L'integrazione tra Cisco Secure EndPoint e Duo consente una collaborazione efficace in risposta alle minacce rilevate su dispositivi di rete attendibili. L'integrazione è possibile grazie a più strumenti di gestione dei dispositivi che stabiliscono l'affidabilità di ciascun dispositivo. Alcuni di questi strumenti includono:

- Servizi di dominio Active Directory
- Active Directory con stato del dispositivo
- · Generico con stato del dispositivo
- · Intune con stato del dispositivo
- · Jamf Pro con stato del dispositivo
- LANDESK Management Suite
- Strumento di gestione delle risorse aziendali Mac OS X
- · Manuale con stato del dispositivo
- Strumento Windows Enterprise Asset Management
- · Workspace ONE con stato del dispositivo

Una volta integrati i dispositivi con uno strumento di gestione, è possibile integrare Cisco Secure EndPoint e Duo API nel Administration Panel. Successivamente, è necessario configurare la policy appropriata in Duo per eseguire la verifica dei dispositivi attendibili e rilevare i dispositivi compromessi che possono influire sulle applicazioni protette da Duo.

Nota: in questo caso, utilizziamo Active Directory e l'integrità del dispositivo.

## Prerequisiti

- Active Directory per eseguire l'integrazione.
- Per integrare Duo con gli endpoint trusted, è necessario che i dispositivi siano registrati nel dominio di Active Directory. Ciò consente a Duo di autenticare e autorizzare l'accesso alle risorse e ai servizi di rete in modo sicuro.
- Duo Beyond Plan.

## Configurazione e caso di utilizzo

#### Configurazione dell'integrazione in Duo

Accedere a Admin Panel e andare al seguente indirizzo:

- Trusted EndPoints > Add Integration
- Seleziona Active Directory Domain Services

## Add Management Tools Integration 222 days left

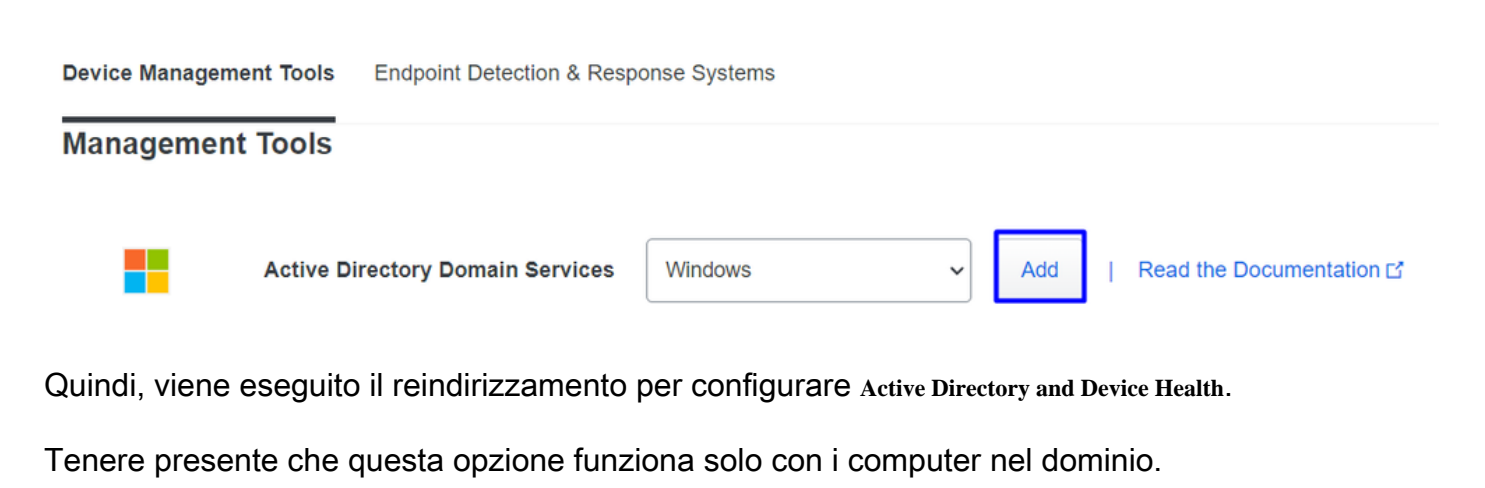

Passare alla directory attiva ed eseguire il comando successivo in PowerShell:

(Get-ADDomain | Format-Table -Property DomainSID -HideTableHeaders | Out-String).Trim() | clip

PS C:\Users\Administrator> (Get-ADDomain | Format-Table -Property DomainSID -HideTableHeaders | Out-String).Trim() | clip PS C:\Users\Administrator> |

Accertarsi quindi di aver copiato negli Appunti l'identificatore di protezione di Active Directory.

Esempio

S-1-5-21-2952046551-2792955545-1855548404

Viene utilizzato nell'integrazione di Active Directory e dell'integrità del dispositivo.

#### **Windows**

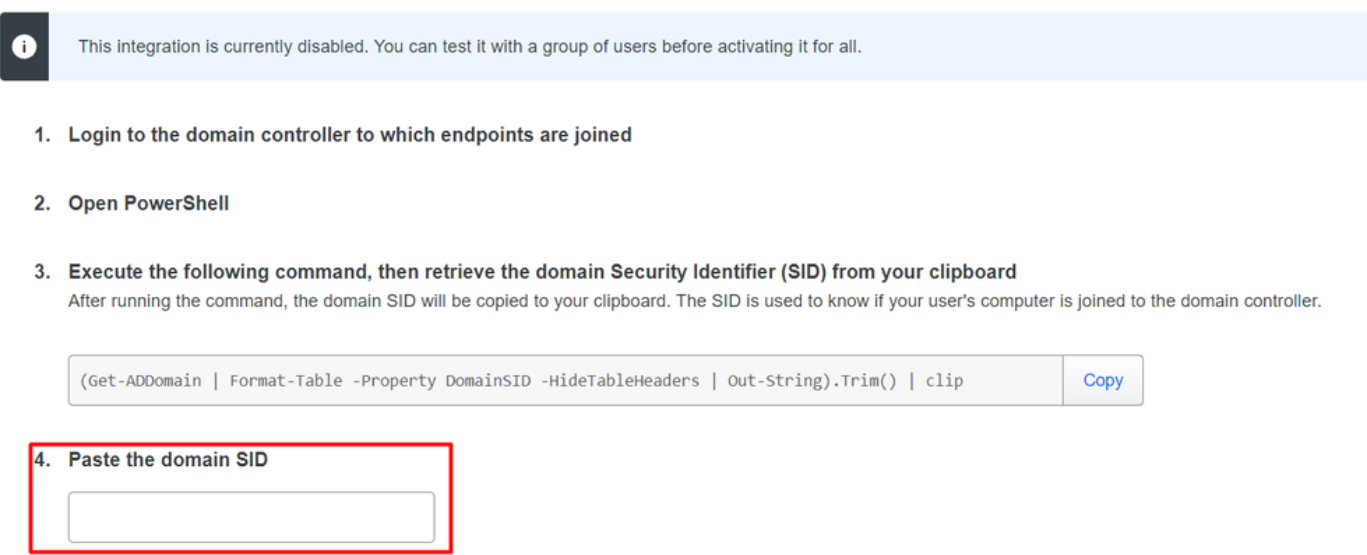

Fare clic su save e consentono l'integrazione e Activate for all. In caso contrario, non è possibile eseguire l'integrazione con Cisco Secure EndPoint.

#### **Change Integration Status**

Once this integration is activated, Duo will start reporting your devices as trusted or not trusted on the endpoints page  $\square$  and the device insight page  $\square$ .

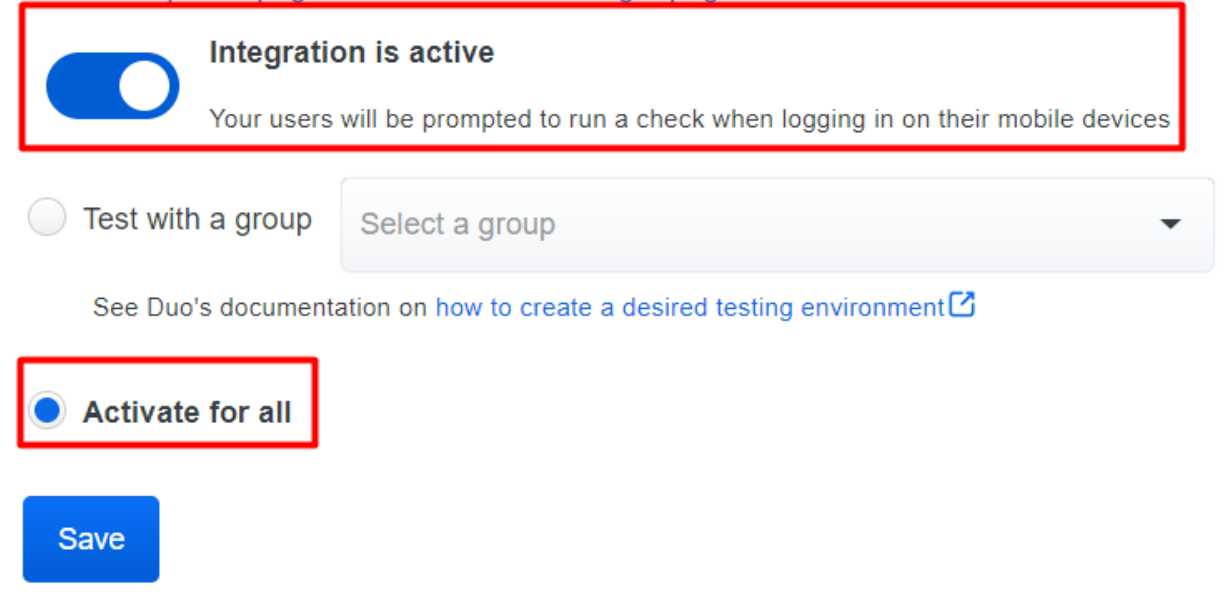

Vai a Trusted EndPoints > Select Endpoint Detection & Response System > Add this integration.

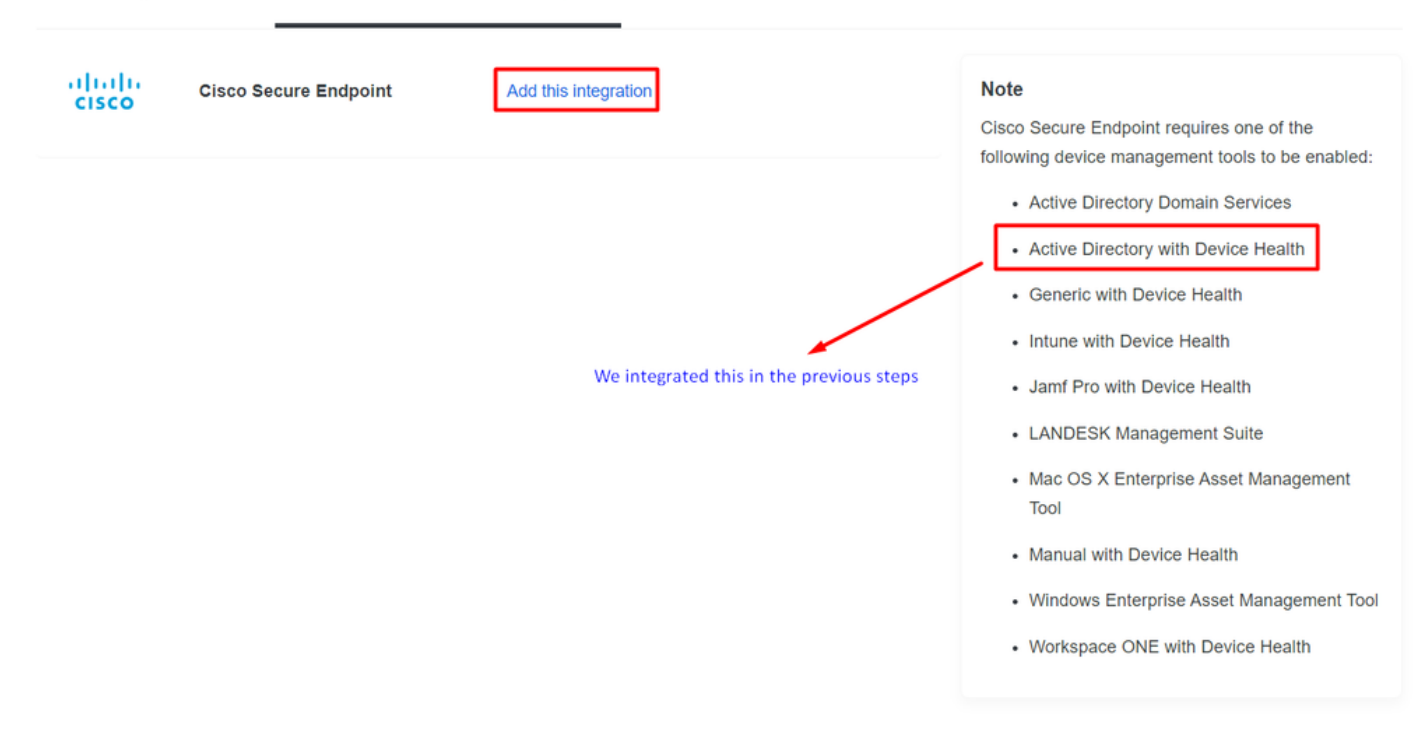

A questo punto, è possibile accedere alla pagina principale dell'integrazione di Cisco Secure EndPoint.

## Cisco Secure Endpoint 222 days left

## 1. Generate Cisco Secure Endpoint Credentials

- Login to the Cisco Secure Endpoint console
- Navigate to "Accounts > API Credentials".
- Click "New API Credentials".
- 4. Give the credentials a name and make it read-only.
- 5. Click "Create".
- 6. Copy the Client Id and API Key and return to this screen.

## 2. Enter Cisco Secure Endpoint Credentials

### Client ID

Enter Client ID from Part 1.

API key

Enter API Key from Part 1.

Hostname

https://api.eu.amp.cisco.com/

**Test Integration** 

invia una query a Cisco Secure EndPoint per verificare se il dispositivo soddisfa i requisiti della policy.

Inserisci Application Name, Scope, e Create.

## < API Key Details

## **3rd Party API Client ID**

## **API Key**

- Copiare 3rd API Party Client ID da Cisco Secure EndPoint Duo Admin Panel in Client ID.
- Copiare API Key da Cisco Secure EndPoint Duo Admin Panel in API Key.
- < API Key Details

## Cisco Secure Endpoint 222 days left

| <ol> <li>Generate Cisco Secure Endpoint Credentials</li> <li>Login to the Cisco Secure Endpoint console<sup>[2]</sup>.</li> </ol>                                                                                                    |
|----------------------------------------------------------------------------------------------------|
| <ol> <li>Navigate to "Accounts &gt; API Credentials".</li> <li>Click "New API Credentials".</li> <li>Give the credentials a name and make it read-only.</li> <li>Click "Create".</li> <li>Copy the Client Id and API Key and return to this screen.</li> </ol> |
| 2. Enter Cisco Secure Endpoint Credentials Cilent ID Enter Client ID from Part 1. API key                                                                                                    |
| Enter API Key from Part 1.<br>Hostname<br>https://api.eu.amp.cisco.com/<br>Test Integration                                                                                                    |
|                                                                                                    |

Testare l'integrazione. Se tutto funziona correttamente, fare clic su save per salvare l'integrazione.

### Configurare i criteri in Duo

#### Per configurare i criteri per l'integrazione, è necessario eseguire l'applicazione:

Navigate to Application > Search for your Application > Select your policy

| Applications Protect an Application Single Sign-On Users Groups Endpoints | Manage your o<br>experience, al<br>See My Progress | update to the new Universal Prompt<br>I in one place.<br>Get More Information C |                    |          |                | × |
|---------------------------------------------------------------------------|----------------------------------------------------|---------------------------------------------------------------------------------|--------------------|----------|----------------|---|
| 2FA Devices<br>Administrators                                             | 20<br>All Applications                             | 0<br>End of Support                                                             |                    |          |                |   |
| Trusted Endpoints                                                         |                                                    |                                                                                 |                    | Export 🗸 | Q spluts       |   |
| Trust Monitor                                                             |                                                    |                                                                                 |                    |          |                |   |
| Reports                                                                   | Name 🔺                                             | Туре                                                                            | Application Policy |          | Group Policies |   |
| Settings                                                                  | Splunk                                             | Splunk                                                                          | TrustedEndPoint    |          |                |   |

#### Configurare il criterio per rilevare un dispositivo attendibile

| Policy name                                                             | Trusted Endpoints                                                                                                    | × |
|-------------------------------------------------------------------------|----------------------------------------------------------------------------------------------------|---|
| Deny Access to unenrc                                                   | A Trusted Endpoint is an andpoint that evists in a management system such as your EAM or                                                                                                    |   |
| Users<br>New User policy<br>Authentication policy<br>User location      | MDM. It can be matched to your management system using Duo certificates or information     provided by Duo Mobile.     Allow all endpoints     Endpoints will be checked for trustworthiness to aid reporting, but un-trusted endpoints will be allowed.     Parmine and points                                                            |   |
| Devices  Trusted Endpoints Device Health application Remembered devices | <ul> <li>Require endpoints to be trusted</li> <li>Only Trusted Endpoints will be able to access browser-based applications.</li> <li>Allow Cisco Secure Endpoint to block compromised endpoints</li> <li>Endpoints that Cisco Secure Endpoint deem to be compromised will be blocked from accessing browser-based applications.</li> </ul> |   |
| Operating systems<br>Browsers<br>Plugins                                | Note: This option only applies to trusted endpoints. Advanced options for mobile endpoints ~                                                                                                    |   |

#### Verifica computer attendibili

Computer con Duo Device Health e aggiunta al dominio

| Timestamp<br>(UTC) V        | Result                     | User       | Application | Trust Assessment      | Access Device                                                                                                    | Authentication Method          |
|-----------------------------|----------------------------|------------|-------------|-----------------------|----------------------------------------------------------------------------------------------------|--------------------------------|
| 11:36:04 PM<br>FEB 16, 2023 | ✓ Granted<br>User approved | duotrusted | Splunk      | Policy not<br>applied | <ul> <li>Windows 10, version 22H2 (19045.2604)<br/>As reported by Device Health</li> <li>Hostname DESKTOP-R2CH8G5</li> <li>Edge Chromium 110.0.1587.46<br/>Flash Not installed<br/>Java Not installed</li> <li>Device Health Application<br/>Installed</li> <li>Firewall Off<br/>Encryption Off<br/>Password Set<br/>Security Agents Running: Cisco Secure<br/>Endpoint</li> <li>Location Unknown<br/>173 38.220.51</li> <li>Trusted Endpoint<br/>determined by Device Health</li> </ul> | Duo Push<br>Krakow, 12, Poland |

#### Computer all'esterno del dominio senza Duo Device Health

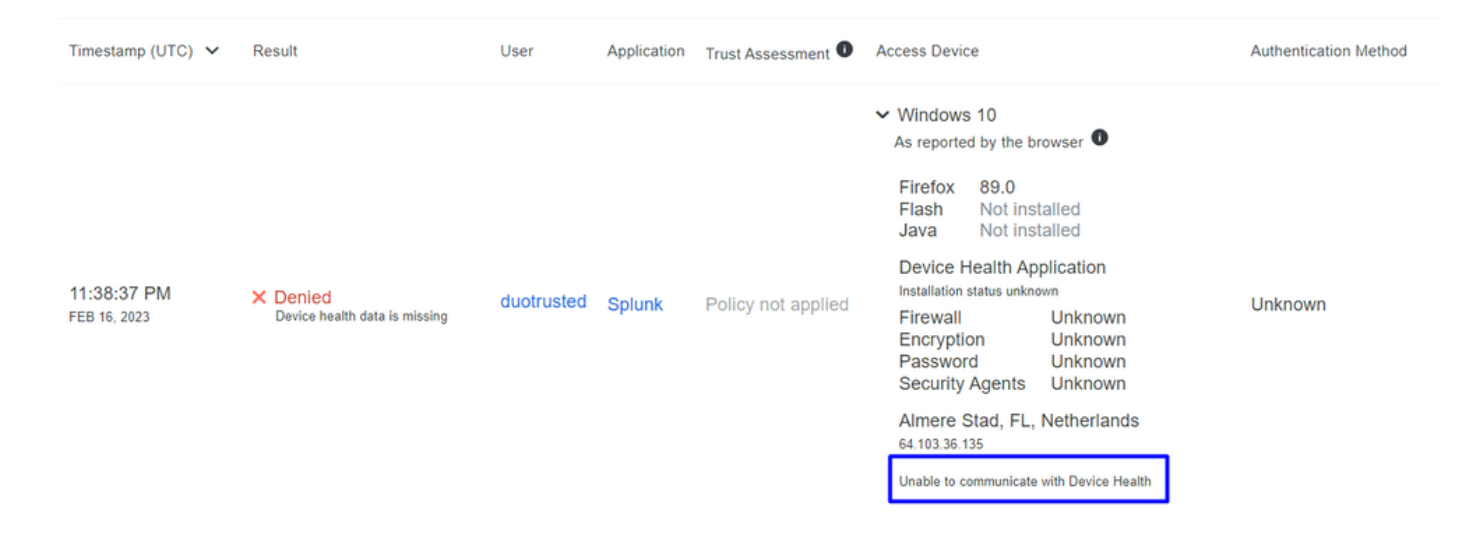

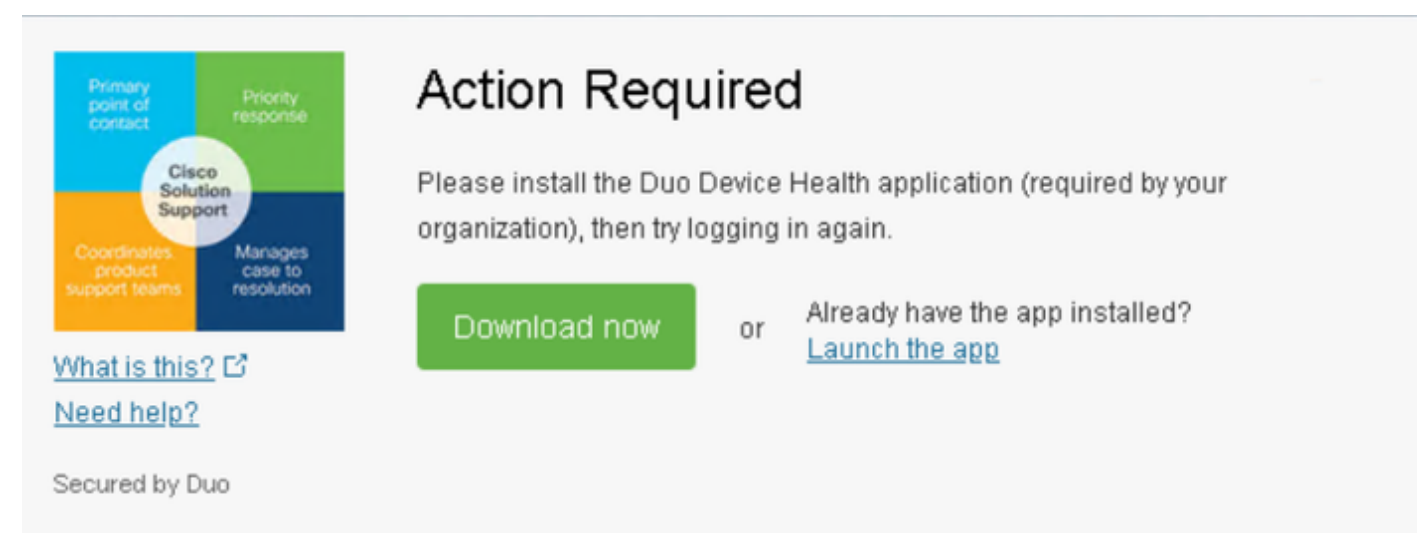

Computer all'esterno del dominio con Duo Device Health

| Timestamp<br>(UTC) V        | Result                              | User       | Application | Trust Assessment      | Access Device                                                                                                    | Authentication Method |
|-----------------------------|-------------------------------------|------------|-------------|-----------------------|----------------------------------------------------------------------------------------------------|-----------------------|
| 11:40:58 PM<br>FEB 16, 2023 | X Denied<br>Endpoint is not trusted | duotrusted | Splunk      | Policy not<br>applied | <ul> <li>Windows 10, version 22H2 (19045.2604)<br/>As reported by Device Health</li> <li>Hostname NODOMAIN</li> <li>Firefox 89.0</li> <li>Flash Not installed</li> <li>Java Not installed</li> <li>Device Health Application<br/>Installed</li> <li>Firewall Off</li> <li>Encryption Off</li> <li>Password Set</li> <li>Security Agents Running: Cisco Secure<br/>Endpoint</li> <li>Almere Stad, FL, Netherlands</li> <li>64.103.36.133</li> <li>Not a Trusted Endpoint</li> </ul> | Unknown               |

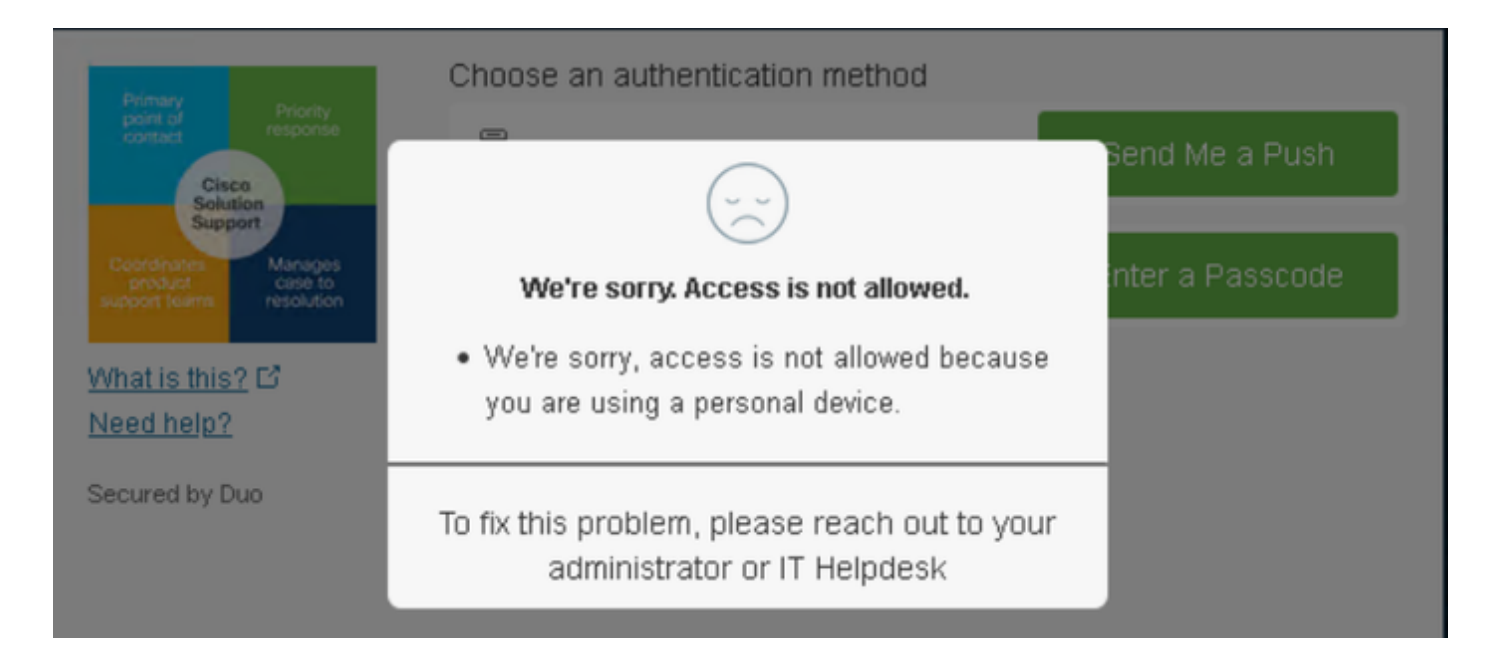

Configurare il criterio per Cisco Secure EndPoint

In questa impostazione dei criteri configurare il dispositivo già attendibile in modo che soddisfi i requisiti relativi alle minacce che possono influire sull'applicazione, in modo che se un dispositivo viene infettato o se alcuni comportamenti contrassegnano il computer con suspicious artifacts O Indicators of Compromise, è possibile bloccare l'accesso del computer alle applicazioni protette.

|   | Users                     | Trusted Endpoints                                                                                         |   |
|---|---------------------------|----------------------------------------------------------------------------------------------------|---|
| 9 | New User policy           |                                                                                                    |   |
|   | Authentication policy     | A Trusted Endpoint is an endpoint that exists in a management system such as your EAM or                  |   |
|   | User location             | MDM. It can be matched to your management system using Duo certificates or information                    |   |
|   |                           | provided by Duo Mobile.                                                                                   |   |
|   | Devices                   | Allow all endpoints                                                                                       |   |
| 9 | Trusted Endpoints         | Endpoints will be checked for trustworthiness to aid reporting, but un-trusted endpoints will be allowed. |   |
|   | Device Health application | Require endpoints to be trusted                                                                           |   |
| 9 | Remembered devices        | Only Trusted Endpoints will be able to access browser-based applications.                                 |   |
|   | Operating systems         | Allow Cisco Secure Endpoint to block compromised endpoints                                                | ٦ |
|   | Browsers                  |                                                                                                    |   |
|   | Plugins                   | Endpoints that Cisco Secure Endpoint deem to be compromised will be blocked from accessing browser-       |   |
|   |                           | based applications.                                                                                       |   |
|   |                           | Note: This option only applies to trusted endpoints.                                                      |   |
|   | Networks                  |                                                                                                    | _ |
|   | Authorized networks       | Advanced options for mobile endpoints v                                                                   |   |
|   | Anonymous networks        |                                                                                                    |   |

Verifica dei computer attendibili con Cisco Secure EndPoint

Computer senza Cisco Secure Agent installato

In questo caso, la macchina può passare senza la verifica AMP.

| 12:52:23 PM     ✓ Granted     duotrusted     Splunk     Policy not applied     Free value     On     Duo Push       FEB 20, 2023     User approved     User approved     Splunk     Policy not applied     Firewall     On     Krakow, 12, Poland |                             |                            |            |        |                    | <ul> <li>Windows 10, vers<br/>As reported by Devia</li> <li>Hostname CO</li> <li>Edge Chromium</li> <li>Flash</li> </ul> | sion 21H1 (19043.2130)<br>ce Health<br>MPUTER24<br>110.0.1587.50<br>Not installed |                                                     |
|----------------------------------------------------------------------------------------------------|-----------------------------|----------------------------|------------|--------|--------------------|----------------------------------------------------------------------------------------------------|-----------------------------------------------------------------------------------|-----------------------------------------------------|
|                                                                                                    | 12:52:23 PM<br>FEB 20, 2023 | ✓ Granted<br>User approved | duotrusted | Splunk | Policy not applied | Java<br>Device Health Ap<br>Installed<br>Firewall<br>Encryption                                                          | Not installed<br>oplication<br>On<br>Off                                          | <ul> <li>Duo Push<br/>Krakow, 12, Poland</li> </ul> |

Se si desidera impostare un criterio restrittivo, è possibile impostarlo in modo che sia più restrittivo modificando il Device Health Application Criteri da Reporting a Enforcing.

E aggiungi Block Access if an EndPoint Security Agent is not running.

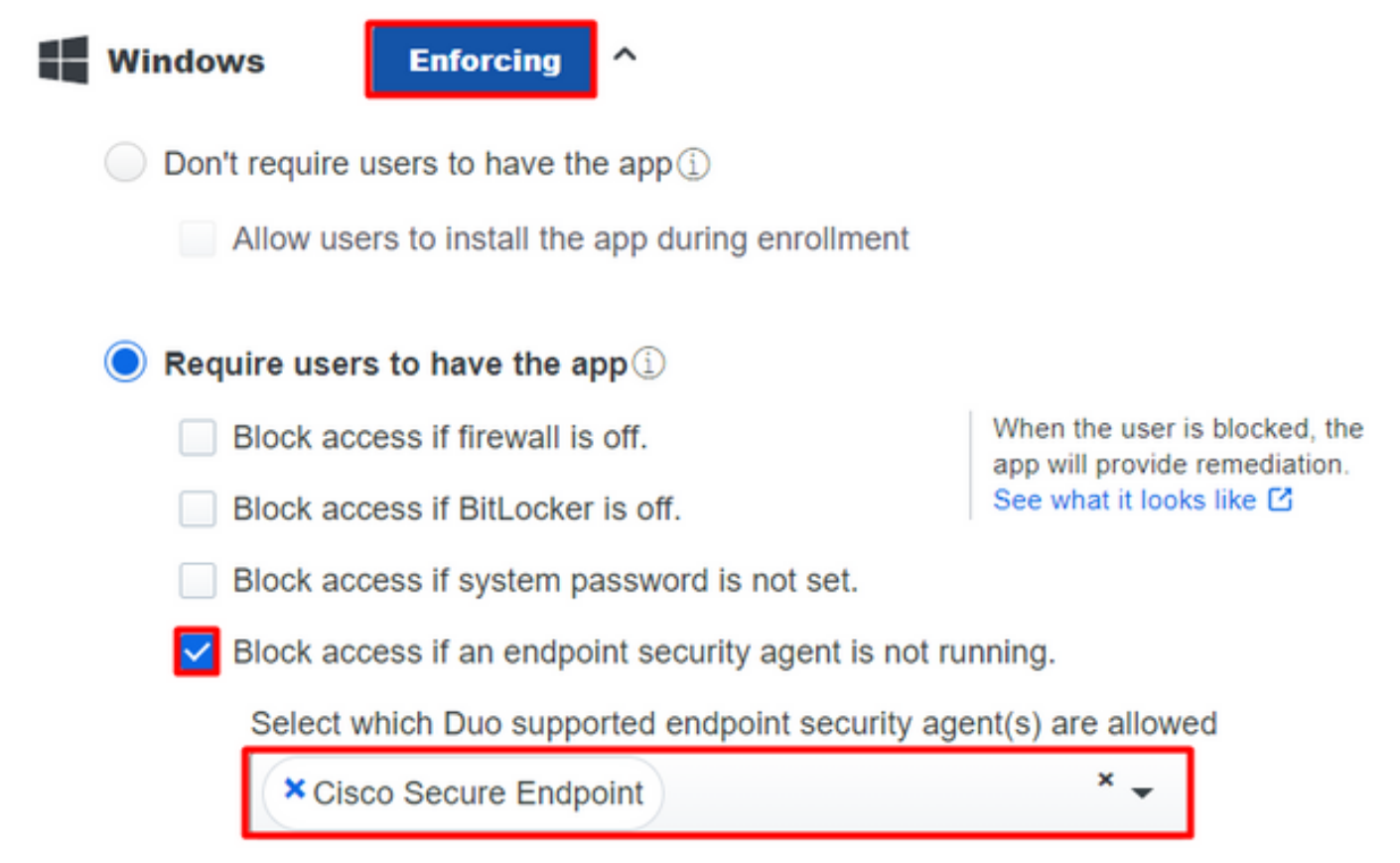

#### Computer senza infezione

Su un computer, senza infezioni, è possibile verificare il funzionamento di Duo con Cisco Secure EndPoint per scambiare informazioni sullo stato del computer e su come gli eventi vengono mostrati in questo caso in Duo e Cisco Secure EndPoint.

Se si controlla lo stato del computer in Cisco Secure EndPoint:

Navigate to Management > Computers.

Quando si applica un filtro al computer, è possibile visualizzare l'evento relativo e, in questo caso, determinare che il computer è pulito.

| Dashboard Ar             | nalysis – Outbreak Control 🍸  | Management ~ Acc                             | counts $\vee$      |     | Search                         |                    |              | Q          |
|--------------------------|-------------------------------|----------------------------------------------|--------------------|-----|--------------------------------|--------------------|--------------|------------|
| Computers                | 2                             | Quick Start Computers                        |                    |     |                                | 0                  | View All     | Changes    |
| 4                        | 1 1                           | Groups<br>Policies                           |                    |     | 0                              |                    | 0            |            |
| Computers Not See        | en in Over 7 Days Need AV     | Exclusions                                   | or Update 🕜        | Com | puters With Faults             | Kenna Risk         | Score Critic | al ?       |
| Filters no filters       | applied                       | Device Control<br>Download Connector         |                    |     |                                |                    | Select a Fi  | lter 🗸     |
| All Windows M            | Nac Linux Android             | Deploy Clarity for iOS<br>Deployment Summary | ,                  |     |                                |                    |              |            |
| A Move to Group          | 🗑 Delete                      | Av Definition Summar                         | У                  |     |                                |                    |              | ⊟ ⊕        |
| 🗆 🕨 🔣 DESKTOP-L          | N2TEUT in group TEST          |                                              |                    |     | 🕚 Definitio                    | ns Outdated        | <b>()</b> 0  | <b> </b> 2 |
| 🗌 🔻 🔣 DESKTOP-R          | R2CH8G5.taclab.com in group D | UO                                           |                    |     | 🗸 Definitio                    | ns Up To Date      | <b>(K)</b> 0 | )ee        |
| Hostname                 | DESKTOP-R2CH8G5.taclab.co     | om                                           | Group              | 盡   | DUO                            |                    |              |            |
| Operating System         | Windows 10 Enterprise N (Bui  | ld 19045.2604)                               | Policy             | ☆   | DUO                            |                    |              |            |
| Connector Version        | 8.1.5.21322                   |                                              | Internal IP        |     | 172.16.200.22 🗸                | )                  |              |            |
| Install Date             | 2023-02-13 11:47:36 UTC       |                                              | External IP        |     | 173.38.220.51 🗸                |                    |              |            |
| Connector GUID           | fe066900-9075-4473-ade7-      | 4a7fc998dbfb                                 | Last Seen          |     | 2023-02-17 00:3                | 2:51 UTC           |              |            |
| Processor ID             | 1f8bfbff000006e7              |                                              | Definition Version |     | TETRA 64 bit (dail             | y version: 9004    | 43)          |            |
| Definitions Last Updated | 2023-02-16 22:30:07 UTC       |                                              | Update Server      |     | tetra-defs.eu.amp              | .cisco.com         |              |            |
| Cisco Secure Client ID   | N/A                           |                                              | Kenna Risk Score   | K   | No high severity v             | ulnerabilities for | und.         |            |
| Take Forensic Snaps      | hot View Snapshot Q Orbit     | al Query                                     | 3 → Event          | s f | <sup>3</sup> Device Trajectory | 양 Diagnostics      | () View (    | Changes    |
|                          |                               |                                              | Q Sca              | in  | 양 Diagnose                     | Move to Gro        | up           | Delete     |

È possibile notare che non è stato rilevato alcun dispositivo e che il dispositivo è in stato clean (pulito), il che significa che il computer non è in grado di partecipare.

| DESKTOP-R2CH8G5.taclab.com Scanned 13394 files, 210 processes, 0 directories. | 🖵 🖓 😡 Scan Clean | 2023-02-17 00:34:25 UTC |
|-------------------------------------------------------------------------------|------------------|-------------------------|
| DESKTOP-R2CH8G5.taclab.com started scan                                       | Q. Scan Started  | 2023-02-17 00:31:58 UTC |
| DESKTOP-R2CH8G5.taclab.com Scanned 259 files, 3 processes, 0 directories.     | 🖵 🖓 😡 Scan Clean | 2023-02-17 00:31:53 UTC |
| DESKTOP-R2CH8G5.taclab.com started scan                                       | Q. Scan Started  | 2023-02-17 00:31:52 UTC |
| DESKTOP-R2CH8G5.taclab.com Scanned 259 files, 3 processes, 0 directories.     | 🖵 🕑 😡 Scan Clean | 2023-02-17 00:31:50 UTC |
| DESKTOP-R2CH8G5.taclab.com started scan                                       | Q. Scan Started  | 2023-02-17 00:31:48 UTC |
| DESKTOP-R2CH8G5.taclab.com Scanned 157 files, 2 processes, 0 directories.     | 🖵 🕑 😡 Scan Clean | 2023-02-17 00:31:45 UTC |
| DESKTOP-R2CH8G5.taclab.com started scan                                       | Q. Scan Started  | 2023-02-17 00:31:44 UTC |
| DESKTOP-R2CH8G5.taclab.com Scanned 157 files, 2 processes, 0 directories.     | 🖵 🕑 😡 Scan Clean | 2023-02-17 00:31:42 UTC |
| DESKTOP-R2CH8G5.taclab.com started scan                                       | Q. Scan Started  | 2023-02-17 00:31:41 UTC |
| DESKTOP-R2CH8G5.taclab.com Scanned 113 files, 1 processes, 0 directories.     | 🖵 ۲ 🗛 Scan Clean | 2023-02-17 00:31:38 UTC |
| DESKTOP-R2CH8G5.taclab.com started scan                                       | Q. Scan Started  | 2023-02-17 00:31:37 UTC |

In questo modo Duo classifica quel computer:

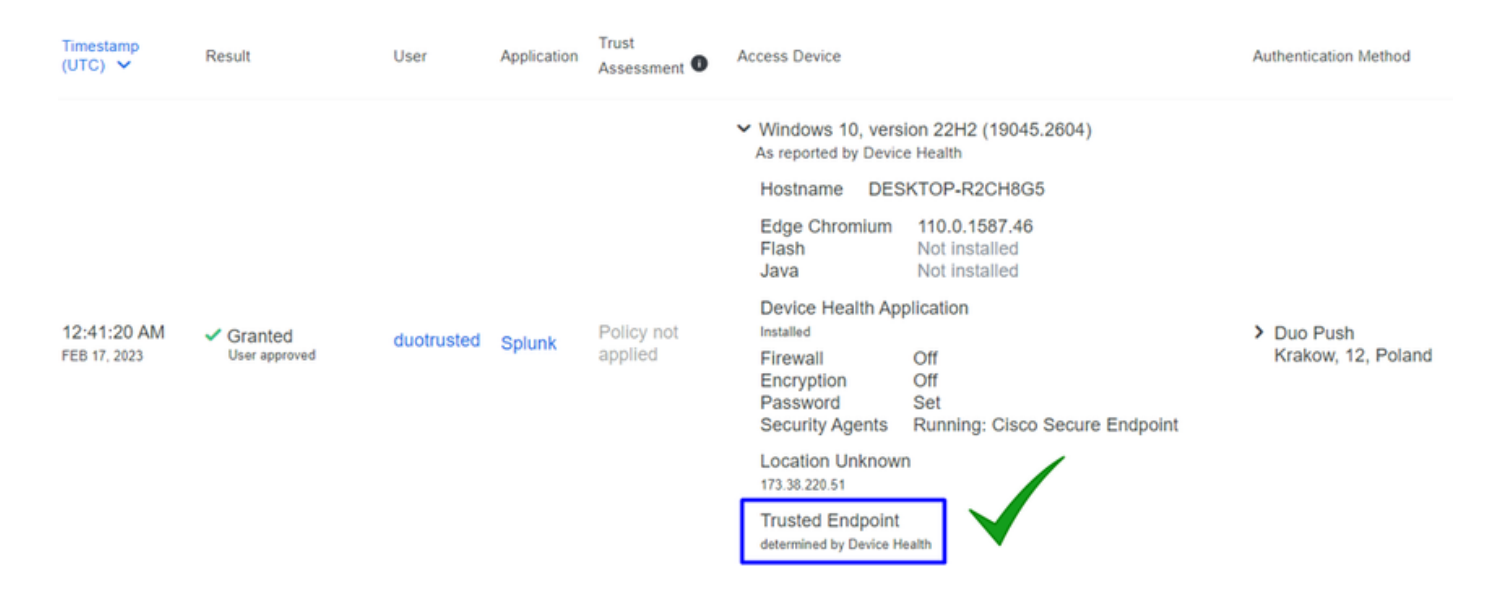

La macchina gestisce trusted etichetta.

Cosa succede se la stessa macchina viene infettata da un Malicious Actor, abbia ripetuti tentativi di infezione, o Indicators of Compromise avvisi relativi a questo computer?

#### Computer infetto

Per provare con un esempio di EICAR per verificare la funzionalità, accedere a <u>https://www.eicar.org/</u> e scaricare un esempio dannoso.

Nota: non preoccuparti. È possibile scaricare il test EICAR, è sicuro ed è solo un file di test.

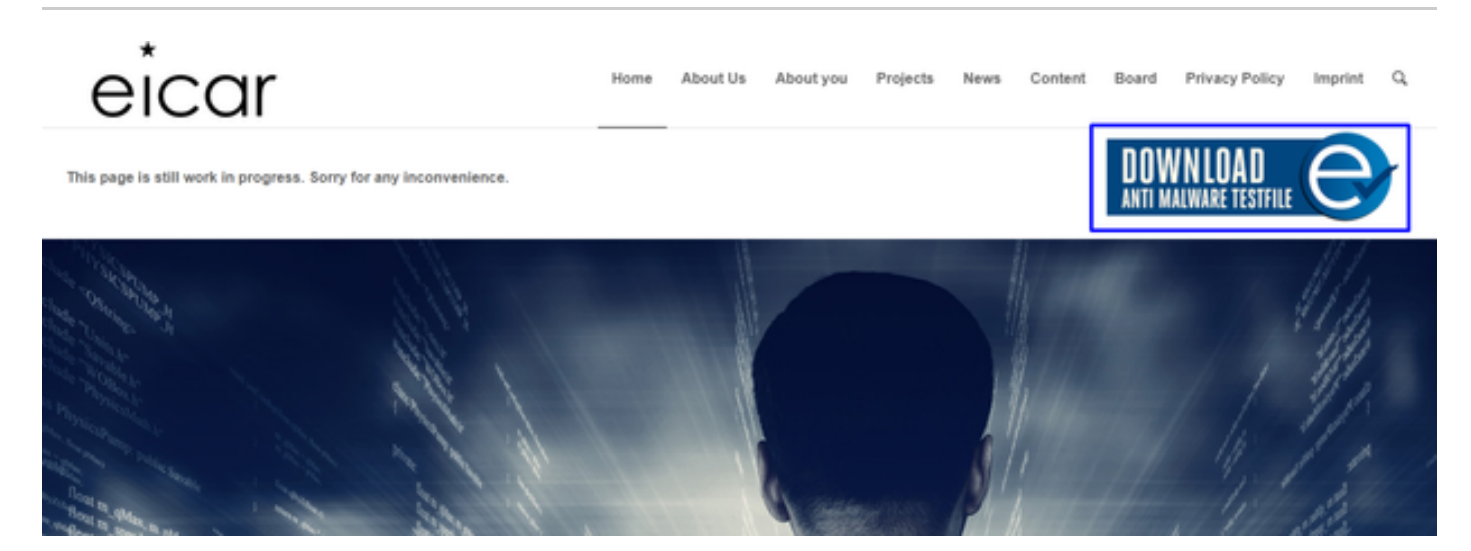

Scorrere verso il basso e andare alla sezione e scaricare il file di test.

#### Download area using the secure, SSL enabled protocol HTTPS

eicar.com 68 Bytes eicar.com.txt 68 Bytes eicar\_com.zip

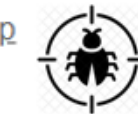

eicarcom2.zip 308 Bytes Cisco Secure EndPoint rileva il malware e lo sposta in quarantena.

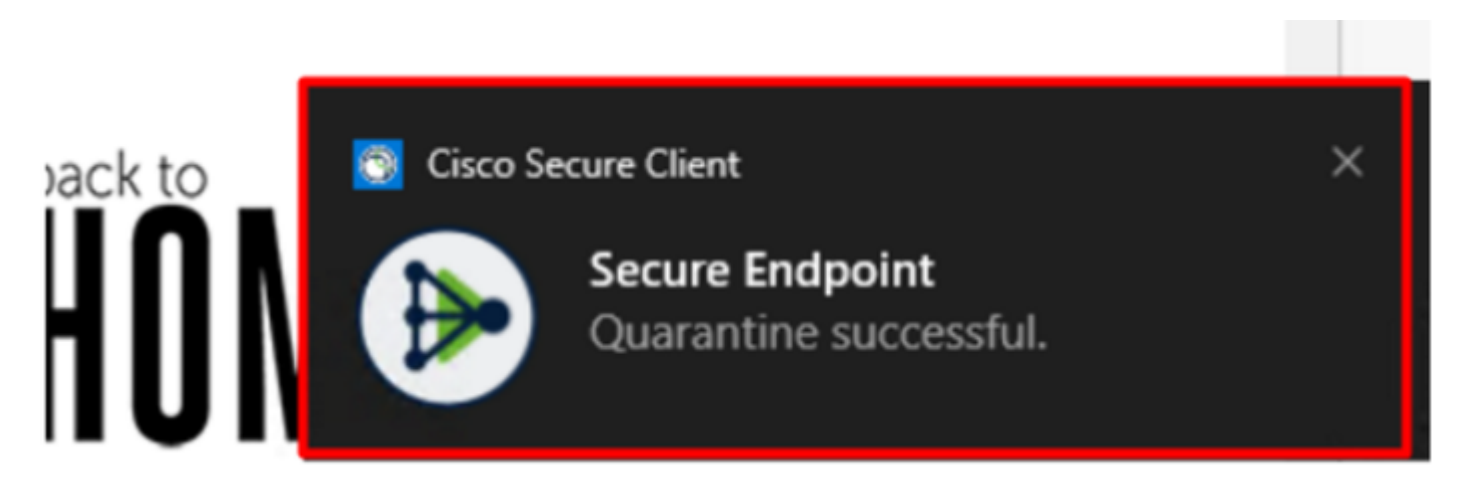

Questo è il modo in cui cambia, come mostrato nel pannello Cisco Secure EndPoint Admin.

| DESKTOP-R2CH8G5.taclab.com detected e8fed9f1-712e-4072-a334-e3f7b662c1e5.tmp as Win.Ransomware.Eicar::95.sbx.tp | g Medium P P P G Quarantine: Successful 2023-02-17 00:59:18 UTC                                                                                                    |
|----------------------------------------------------------------------------------------------------|----------------------------------------------------------------------------------------------------|
| DESKTOP-R2CH8G5.taclab.com detected Unconfirmed 800728.crdownload as Win.Ransomware.Eicar::95.sbx.tg            | Medium P P P G Quarantine: Successful 2023-02-17 00:59:18 UTC                                                                                                    |
| DESKTOP-R2CH865.taclab.com detected e8fed9f1-712e-4072-a334-e3f7b662c1e5.tmp as Win.Ransomware.Eicar::95        | effes Medium P P T Threat Detected 2023-02-17 00:59:18 UTC                                                                                                    |
| DESKTOP-R2CH8G5.taclab.com detected Unconfirmed 800728.crdownload as Win.Ransomware.Eicar::95.sbx.tg            | دتائده المعنى المعنى |
| DESKTOP-R2CH8G5.taclab.com detected a7bea0f0-88d0-4113-aba4-3696d10e98e8.tmp as Win.Ransomware.Eicar::95.sbx.   | tg Medium P P A Guarantine: Failed 2023-02-17 00:59:18 UTC                                                                                                    |
| DESKTOP-R2CH865.taclab.com detected a7bea0f0-88d0-4113-aba4-3696d10e98e8.tmp as Win.Ransomware.Eicar::95        | دتائده المعنى المعنى |
| DESKTOP-R2CH8G5.taclab.com detected Unconfirmed 677327.crdownload as Win.Ransomware.Eicar::95.sbx.tg            | etics Medium P P T Threat Detected 2023-02-17 00:59:18 UTC                                                                                                    |
| DESKTOP-R2CH8G5.taclab.com detected c57863dd-1603-4f85-b512-d62b84160bc0.tmp as Win.Ransomware.Eicar::95        | ctics Mediam P P T Threat Detected 2023-02-17 00:59:18 UTC                                                                                                    |
| DESKTOP-R2CH8G5.taclab.com detected Unconfirmed 677327.crdownload as Win.Ransomware.Eicar::95.sbx.tg            | Medium         Image: P         Image: P         Quarantine: Successful         2023-02-17 00:59:18 UTC                                                                                                    |
| DESKTOP-R2CH8G5.taclab.com detected c57863dd-1603-4f85-b512-d62b84160bc0.tmp as Win.Ransomware.Eicar::95.sbx.   | tg Medium P P P G Quarantine: Failed 2023-02-17 00:59:18 UTC                                                                                                    |

Anche il rilevamento del malware è presente nel computer, ma ciò significa che gli endpoint vengono considerati analizzati con la valutazione di Cisco Secure EndPoint su Inbox.

Nota: per inviare un endpoint alla valutazione, è necessario che vengano rilevati più artefatti o uno strano comportamento che ne attivi alcuni Indicators of Compromise nell'endpoint.

Nell'ambito Dashboard, fare clic su Inbox.

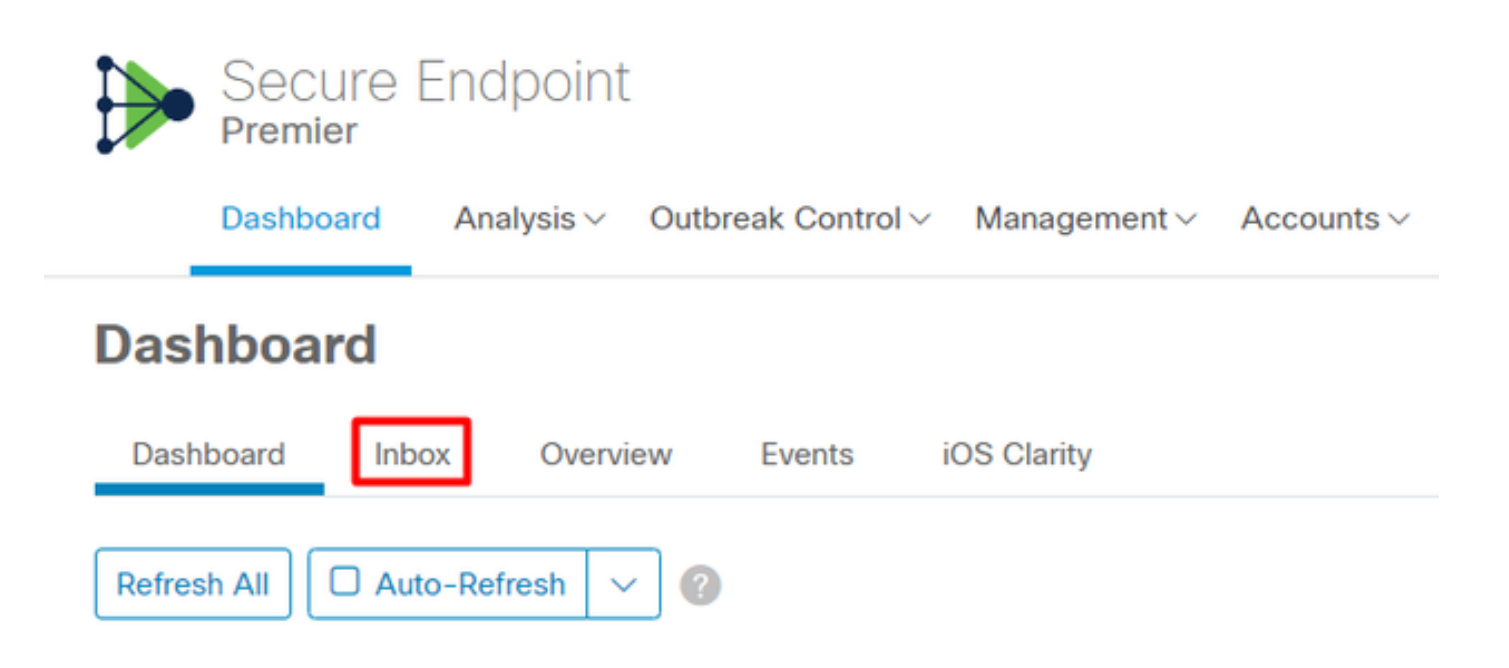

#### Ora avete una macchina che richiede attenzione.

| ● 1 Requires Attention                                                                                                    |                                                                                                    |                 |                                     |                                         |  |  |  |
|----------------------------------------------------------------------------------------------------|----------------------------------------------------------------------------------------------------|-----------------|-------------------------------------|-----------------------------------------|--|--|--|
| □ O Begin Work O M                                                                                                    | lark Resolved 🛛 🕸 Move to Group 🗙 Promote to In                                                                                                    | cident Manager  |                                     | Sort Date 🗸 🖯 🕀                         |  |  |  |
| 🗆 🔻 🗱 DESKTOP-R2                                                                                                    | Image: Sector P-R2CH8G5.taclab.com in group DUO       Image: Optimized state state sta |                 |                                     |                                         |  |  |  |
| Hostname                                                                                                    | DESKTOP-R2CH8G5.taclab.com                                                                                                    | Group           | 45                                  | DUO                                     |  |  |  |
| Operating System                                                                                                    | Windows 10 Enterprise N (Build 19045.2604)                                                                                                    | Policy          | \$                                  | DUO                                     |  |  |  |
| Connector Version                                                                                                    | 8.1.5.21322                                                                                                    | Internal IP     |                                     | 172.16.200.22 🗸                         |  |  |  |
| Install Date                                                                                                    | 2023-02-13 11:47:36 UTC                                                                                                    | External IP     |                                     | 173.38.220.51 🗸                         |  |  |  |
| Connector GUID                                                                                                    | fe066900-9075-4473-ade7-4a7fc998dbfb                                                                                                    | Last Seen       |                                     | 2023-02-17 01:02:51 UTC                 |  |  |  |
| Processor ID                                                                                                    | Definition Version TETRA 64 bit (da                                                                                                    |                 | TETRA 64 bit (daily version: 90043) |                                         |  |  |  |
| Definitions Last Updated                                                                                                    | 2023-02-16 22:30:07 UTC                                                                                                    | Update Server   | tetra-defs.eu.amp.cisco.com         |                                         |  |  |  |
| Cisco Secure Client ID                                                                                                    | N/A                                                                                                    | Kenna Risk Scor | re 🛞                                | No high severity vulnerabilities found. |  |  |  |
| Related Compromise E                                                                                                    | vents 0                                                                                                    |                 | Vulnerab                            | ilities                                 |  |  |  |
| Medium       Quarantine Failure       2546dcff6e9eedad       2023-02-17 00:59:18 UTC         Medium       Threat Quarantined       2546dcff6e9eedad       2023-02-17 00:59:18 UTC         Medium       Threat Detected       2546dcff6e9eedad       2023-02-17 00:59:18 UTC         Medium       Threat Detected       2546dcff6e9eedad       2023-02-17 00:59:18 UTC         Medium       Threat Detected       2546dcff6e9eedad       2023-02-17 00:59:18 UTC         Medium       Threat Detected       2546dcff6e9eedad       2023-02-17 00:59:18 UTC         Medium       Threat Detected       2546dcff6e9eedad       2023-02-17 00:59:18 UTC         Medium       Threat Detected       2546dcff6e9eedad       2023-02-17 00:59:18 UTC         Medium       Threat Detected       2546dcff6e9eedad       2023-02-17 00:59:18 UTC         Threat Detected       2546dcff6e9eedad       2023-02-17 00:59:18 UTC       *         Threat Detected       2546dcff6e9eedad       2023-02-17 00:59:18 UTC       * |                                                                                                    |                 |                                     |                                         |  |  |  |
| Q Scan       V Diagnose                                                                                                    |                                                                                                    |                 |                                     |                                         |  |  |  |
|                                                                                                    |                                                                                                    |                 |                                     |                                         |  |  |  |

Ora, passate a Duo e vedete di che stato si tratta.

L'autenticazione viene tentata per prima per verificare il comportamento dopo che il computer è stato inserito nell'endpoint sicuro Cisco in Require Attention.

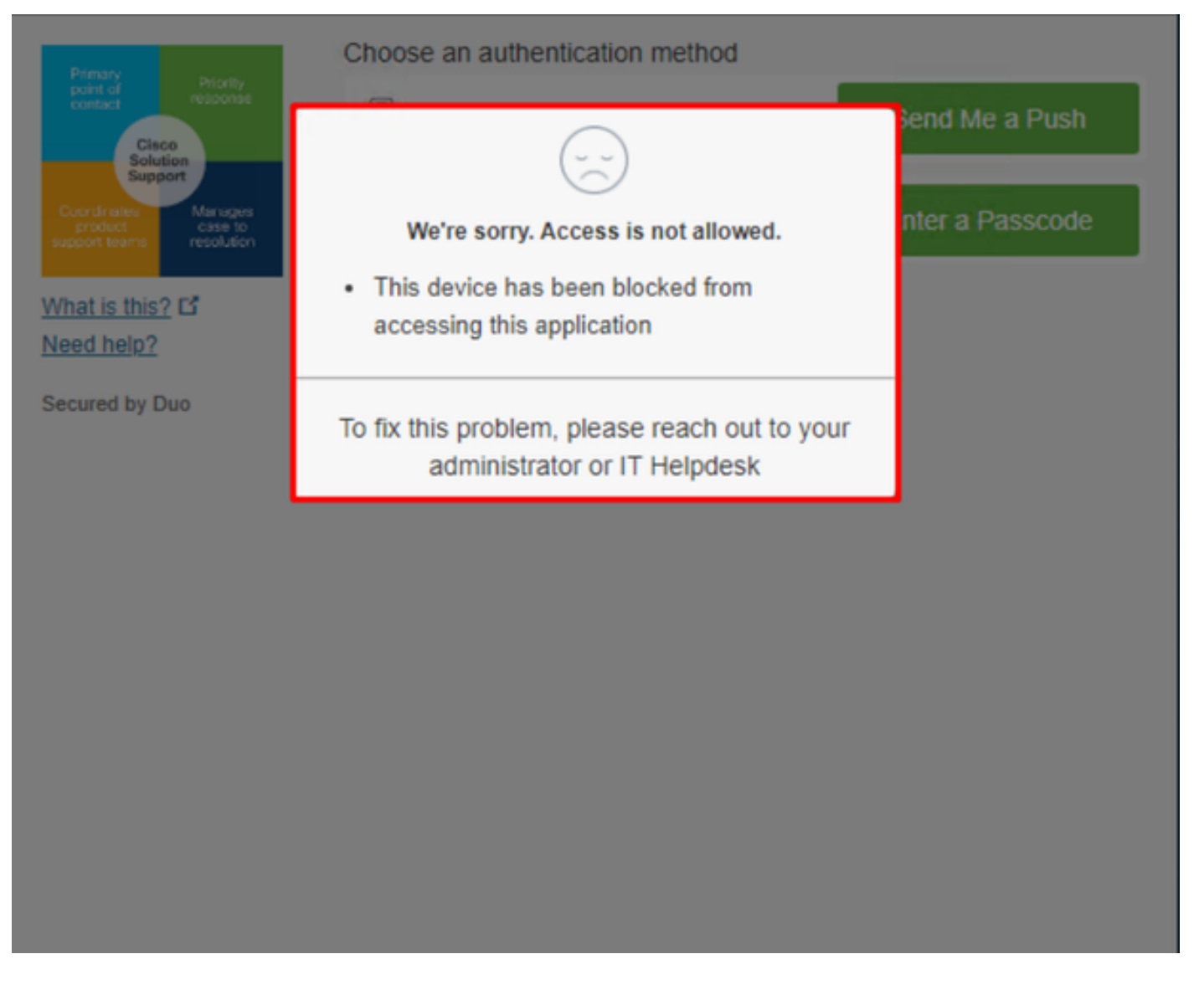

Questa è la modalità di modifica in Duo e di visualizzazione dell'evento in eventi di autenticazione.

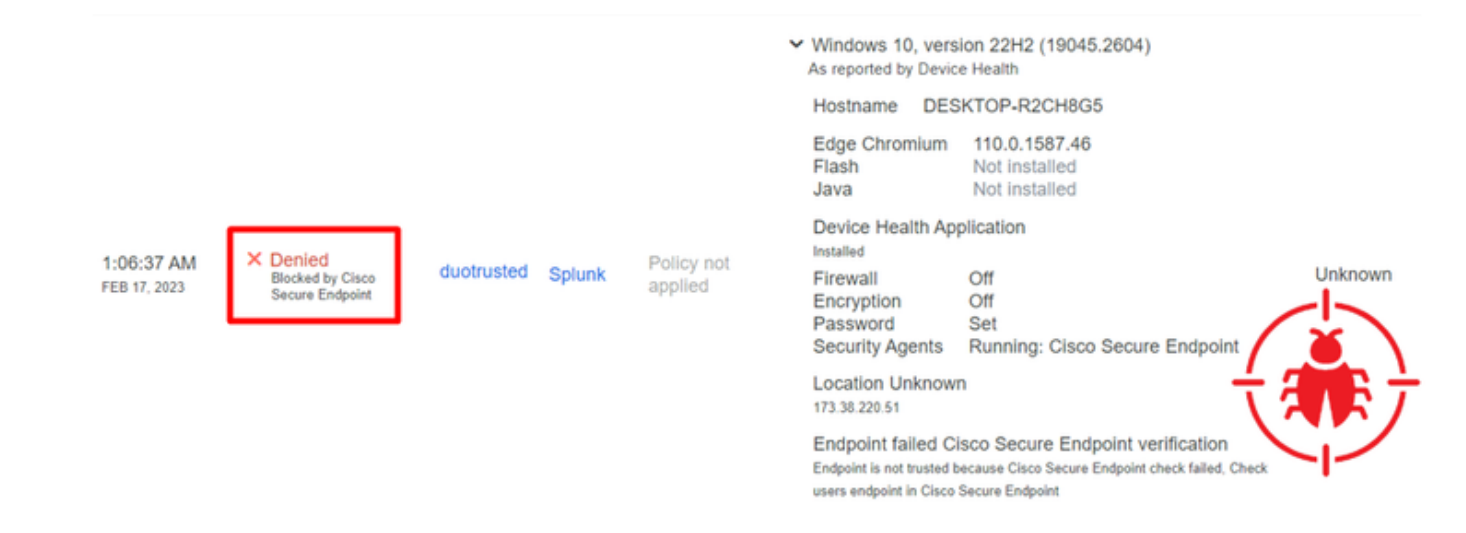

Il computer non è stato rilevato come dispositivo di sicurezza per l'organizzazione.

Autorizza l'accesso a un computer dopo la revisione

## Triage

#### **REQUIRE ATTENTION**

The machine was detected with many malicious detections or active IOC which makes doubt about determine what to do with the alerts detected the status of the machine

IN PROGRESS

Cybersecurity Team checks the device to and see how to proceed under triage status RESOLVED

The Cybersecurity Team marked the status of the machine as resolved.

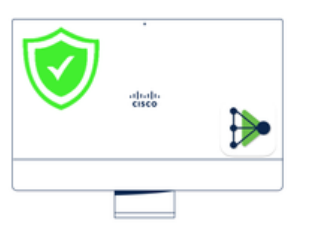

A thorough analysis was conducted on the machine, and it was found that the malware did not execute due to the intervention of Cisco Secure Endpoint. Only traces of the malware were detected, enabling the Cybersecurity Engineers to incorporate the identified indicators of compromise into other security systems to block the attack vector through which the malware was downloaded.

> Machine on triage status in **Cisco Secure Endpoint**

Dopo la verifica in Cisco Secure EndPoint e da parte dell'esperto di cybersicurezza, puoi consentire l'accesso a questo computer per la tua app in Duo.

Ora la domanda è come permettere di nuovo l'accesso all'app protetta da Duo.

È necessario passare a Cisco Secure EndPoint e nella Inbox, contrassegna il dispositivo come resolved per consentire l'accesso all'applicazione protetta da Duo.

| 0 Require Attention                                                                                                    | ⊙ 1 In Progress                            | Showing specific compromises Show All |                                         |  |  |  |  |  |
|----------------------------------------------------------------------------------------------------|--------------------------------------------|---------------------------------------|-----------------------------------------|--|--|--|--|--|
| □ I E Focus O Mark Resolved & Move to Group × Promote to Incident Manager                                                                                                    |                                            |                                       |                                         |  |  |  |  |  |
| DESKTOP-R2CH8G5.taclab.com in group DUO                                                                                                    |                                            |                                       |                                         |  |  |  |  |  |
| Hostname                                                                                                    | DESKTOP-R2CH8G5.taclab.com                 | Group 👜                               | DUO                                     |  |  |  |  |  |
| Operating System                                                                                                    | Windows 10 Enterprise N (Build 19045.2604) | Policy 🔅                              | DUO                                     |  |  |  |  |  |
| Connector Version                                                                                                    | 8.1.5.21322                                | Internal IP                           | 172.16.200.22 🗸                         |  |  |  |  |  |
| Install Date                                                                                                    | 2023-02-13 11:47:36 UTC                    | External IP                           | 173.38.220.51 🗸                         |  |  |  |  |  |
| Connector GUID                                                                                                    | fe066900-9075-4473-ade7-4a7fc998dbfb       | Last Seen                             | 2023-02-17 01:02:51 UTC                 |  |  |  |  |  |
| Processor ID                                                                                                    | 1f8bfbff000006e7                           | Definition Version                    | TETRA 64 bit (daily version: 90043)     |  |  |  |  |  |
| Definitions Last Updated                                                                                                    | 2023-02-16 22:30:07 UTC                    | Update Server                         | tetra-defs.eu.amp.cisco.com             |  |  |  |  |  |
| Cisco Secure Client ID                                                                                                    | N/A                                        | Kenna Risk Score                      | No high severity vulnerabilities found. |  |  |  |  |  |
| Related Compromise Events  Vulnerabilities                                                                                                    |                                            |                                       |                                         |  |  |  |  |  |
| Medium       Quarantine Failure       2546dcff6e9eedad       Image: Constraint of the second second se |                                            |                                       |                                         |  |  |  |  |  |
| Take Forensic Snapshot View Snapshot Corbital Query 🕸 Events 🚏 Device Trajectory 😌 Diagnostics 💿 View Changes                                                                                                    |                                            |                                       |                                         |  |  |  |  |  |
| Q. Scan) 🔮 Diagnose) 🎄 Move to Group 🛇 Mark Resolved 🗙 Promote to Incident Manager                                                                                                    |                                            |                                       |                                         |  |  |  |  |  |

In seguito, non si dispone della macchina con lo stato attention required. È stato modificato in resolved stato.

were the re-

## O Require Attention O In Progress O 2 Resolved

a and a

In poche parole, ora sei pronto a testare di nuovo l'accesso alla nostra applicazione protetta da Duo.

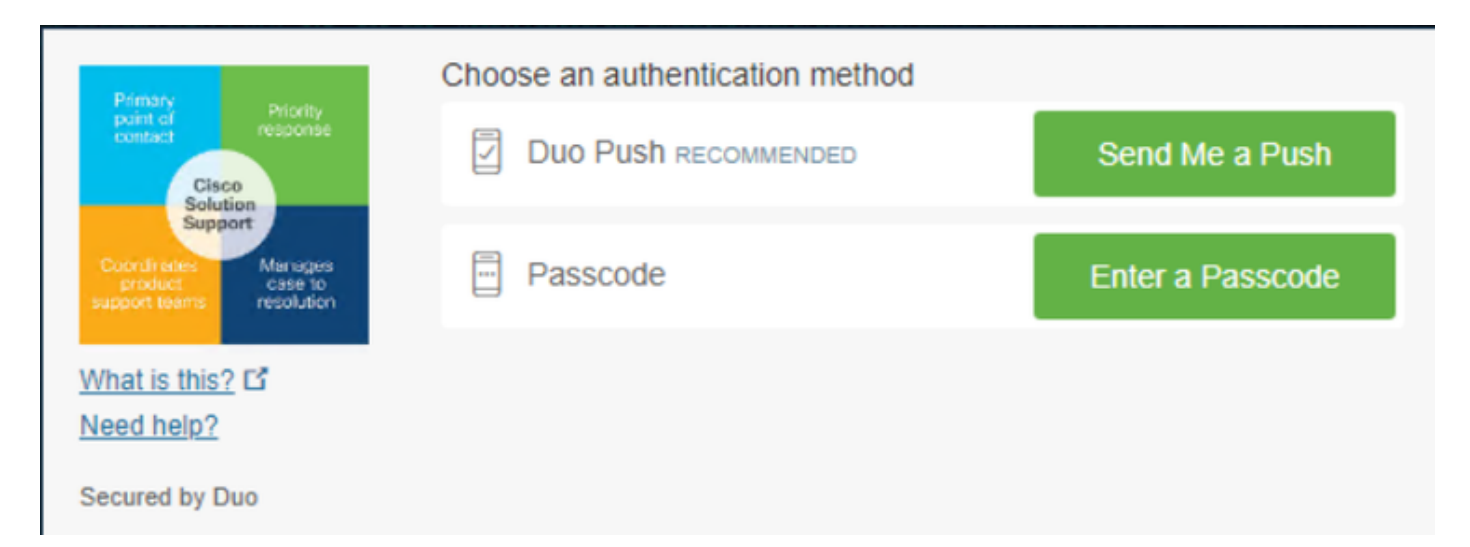

Ora hai l'autorizzazione per inviare il push a Duo e hai eseguito l'accesso all'app.

| 1:20:41 AM<br>FEB 17, 2023  | <ul> <li>Granted<br/>User approved</li> </ul> | duotrusted    | Splunk                                                  | Policy not<br>applied                                                                                                    | <ul> <li>Windows 10, vers<br/>As reported by Devic<br/>Hostname DES<br/>Edge Chromium<br/>Flash<br/>Java</li> <li>Device Health Ap<br/>Installed</li> <li>Firewall</li> <li>Encryption</li> <li>Password</li> <li>Security Agents</li> <li>Location Unknow</li> <li>Trusted Endpoint<br/>determined by Device F</li> </ul> | slon 22H2 (19045.2604)<br>re Health<br>SKTOP-R2CH8G5<br>110.0.1587.46<br>Not installed<br>vplication<br>Off<br>Off<br>Set<br>Running: Cisco Secure<br>Endpoint<br>re<br>tealth | > Duo Push<br>Krakow, 12, Poland |  |
|-----------------------------|-----------------------------------------------|---------------|---------------------------------------------------------|----------------------------------------------------------------------------------------------------|----------------------------------------------------------------------------------------------------|----------------------------------------------------------------------------------------------------|----------------------------------|--|
| Flusso di lavoro triage     |                                               |               |                                                         |                                                                                                    |                                                                                                    |                                                                                                    |                                  |  |
| 12:41:20 AM<br>FEB 17, 2023 | ✓ Granted<br>User approved                    |               | 1. The machine is in the first stage without infection. |                                                                                                    |                                                                                                    |                                                                                                    |                                  |  |
| 1:06:37 AM<br>FEB 17, 2023  | X Denied<br>Blocked by Cisco Sec              | cure Endpoint |                                                         | 2. The machine is in the second stage, some malicious artifacts or<br>some suspicious indicators of compromise are detected              |                                                                                                    |                                                                                                    |                                  |  |
| 1:20:41 AM<br>FEB 17, 2023  | <ul> <li>Granted<br/>User approved</li> </ul> |               | $\checkmark$                                            | 3. The machine was detected safely by the Cybersecurity Specialist<br>Team, and now was removed from the triage in Cisco Secure EndPoint |                                                                                                    |                                                                                                    |                                  |  |

#### Informazioni su questa traduzione

Cisco ha tradotto questo documento utilizzando una combinazione di tecnologie automatiche e umane per offrire ai nostri utenti in tutto il mondo contenuti di supporto nella propria lingua. Si noti che anche la migliore traduzione automatica non sarà mai accurata come quella fornita da un traduttore professionista. Cisco Systems, Inc. non si assume alcuna responsabilità per l'accuratezza di queste traduzioni e consiglia di consultare sempre il documento originale in inglese (disponibile al link fornito).